## Instructions for Requesting and Using the Court's Self-Represented Electronic Drop Box [EDB]

| Step | Action                                                                                                    |  |  |
|------|----------------------------------------------------------------------------------------------------|--|--|
| 1    | Request to File Documents in the EDB:                                                                                                    |  |  |
|      | <b>New Case Filings (Petition)</b> – The petition, a photo or scanned copy of your government-issued photo identification, such as a driver's license, passport or identification card, together with a completed Application for Access to Electronic Drop Box and Declaration Regarding Electronic Filing ( <u>"Application and Declaration"</u> ) must be attached and emailed to the Clerk's Office at <u>rib helpdesk@rib.uscourts.gov</u> . |  |  |
|      | All Other Document Filings in a Pending Case – If you already have a bankruptcy case pending in our court, you only need to email/attach the completed Application and Declaration to the Clerk's Office at <u>rib_helpdesk@rib.uscourts.gov</u> .                                                                                                    |  |  |
| 2    | Access to the EDB Upon Approval by Court Order:                                                                                                    |  |  |
|      | Once the documents listed above are received by the Clerk, and your Application and Declaration are approved by the court order, access instructions for using the EDB will be emailed to you and thereafter, all future Court Filings in your case may be made using the EDB.                                                                                                    |  |  |
|      | Once the approval order enters, the Clerk will email you a hyperlink to be used to file your future Court Filings directly in the EDB.                                                                                                    |  |  |
|      | You will need to copy and paste the link into your browser to access the EDB.                                                                                                    |  |  |
|      | + https://ecf-test.rib.uscourts.gov/cgi-bin/nmb_catchall.pl/626B0DCF24F9                                                                                                    |  |  |
| 3    | Required Signature on the Application and Declaration.                                                                                                    |  |  |
|      | The Application and Declaration is required to be signed under oath and you must<br>submit the original signed paper Application and Declaration to the Clerk within fourteen<br>(14) days from entry of the order granting the Application and Declaration, through one<br>of these methods:                                                                                                    |  |  |

|   | <ul> <li>(A) mail to the Clerk at U.S. Bankruptcy Court, 380 Westminster Street, 6<sup>th</sup> floor, Providence, RI 02903; or</li> <li>(B) place in the Court's physical drop box located outside of the Clerk's Office entrance on the 6<sup>th</sup> floor of the U.S. Bankruptcy Court at 380 Westminster Street, Providence, RI.</li> </ul>         |
|---|----------------------------------------------------------------------------------------------------|
|   | <b>Signatures After the Approval of the Application and Declaration</b> : Upon approval of the Application and Declaration, all future Court Filings that are required to be signed under oath (such as bankruptcy schedules and statements) submitted through the EDB, must include one of the following on the signature line:                          |
|   | (A) an image of the self-represented filer's signature; or                                                                                                    |
|   | (B) a "/s/" together with the filer's full name, e.g. /s/ Jane Doe.                                                                                                    |
| 4 | Failure to Submit the Original Signed Paper Application and Declaration.                                                                                                    |
|   | Failure to timely and accurately file the original Application and Declaration, or a timely request for an extension of time, will result in the automatic issuance of an Order to Show Cause why the bankruptcy case should not be dismissed, the request for the relief denied, the Court Filing terminate, or such other action as deemed appropriate. |
| 5 | Use of EDB Hyperlink to Submit Court Filings:                                                                                                    |
|   | Once you place the link in your browser, the below screen will be displayed. You should fill in each field.                                                                                                    |
|   | <b>IMPORTANT</b> : Please be sure you have previously saved your document in PDF format.                                                                                                    |
|   | You will need to browse and attach the file in the "PDF File field*" shown below.                                                                                                    |

|   | United States Bankruptcy                                                                                                    | / Court. District of Rhode Island                                                                                                    |  |  |  |
|---|----------------------------------------------------------------------------------------------------|----------------------------------------------------------------------------------------------------|--|--|--|
|   | Notice of Electronic Drop Box                                                                                                    | Portal for Self Represented Parties                                                                                                    |  |  |  |
|   | This is a Restricted Web Site for                                                                                                | Official Court Business only.                                                                                                    |  |  |  |
|   | The Clerk of the United States Ba<br>("EDB") for the purpose of perm<br>which must be emailed first to R<br>Court.               | inkruptcy Court for the District of Rhode Island has implemented this Self Represented Electronic Drop Box<br>itting authorized self-represented persons to submit documents, with the exception of the initial case filing petition<br><u>B Helpdesk</u> , for filing electronically in bankruptcy cases and adversary proceedings pending before Bankruptcy |  |  |  |
|   | The Court has the right to reject a profane matter or is not filed for document will be notified by U.S.                         | ny document submitted to the EDB for filing if the document contains impertinent, malicious, scandalous or<br>legitimate purpose. If a document submitted to the EDB for filing is rejected, the individual who submitted the<br>mail or email.                                                                                                    |  |  |  |
|   | Unauthorized entry is prohibited<br>Special Characters that are <b>not</b> A                                                     | and subject to prosecution under Title 18 of the U.S. Code. All activities and access attempts are logged.<br>llowed: () + ! / \:   $^{-}$ { } []                                                                                                    |  |  |  |
|   | Case Number:                                                                                                    |                                                                                                    |  |  |  |
|   | Submitter's First Name:*                                                                                                    |                                                                                                    |  |  |  |
|   | Submitter's Last Name:*                                                                                                    |                                                                                                    |  |  |  |
|   | Phone Number:                                                                                                    |                                                                                                    |  |  |  |
|   | PDF File:*                                                                                                    | Choose File No file chosen                                                                                                    |  |  |  |
|   | * Denotes Required Field<br>Submit Clear                                                                                         |                                                                                                    |  |  |  |
| 6 | Submission of You                                                                                                    | Ir Court Filing in the EDB:                                                                                                    |  |  |  |
|   | Once you fill in all th                                                                                                    | a required fields, you will click the submit button, and you will                                                                                                    |  |  |  |
|   | receive notification                                                                                                    | of a successful submission with a confirmation number.                                                                                                    |  |  |  |
|   | United States Bankrupt                                                                                                    | cy Court, District of Rhode Island                                                                                                    |  |  |  |
|   | Transfer Successful. Confirmat                                                                                                   | on number is <b>30653</b> .                                                                                                    |  |  |  |
|   | Please write the confirmation m                                                                                                  | umber down for future reference.                                                                                                    |  |  |  |
|   | Your document has been accepted for review by the Court.                                                                         |                                                                                                    |  |  |  |
|   | This does not mean the docun                                                                                                    | ient has been filed with the Court.                                                                                                    |  |  |  |
|   | You may want to call the Court at (401) 626-3100 press 0, within 48 hours of submission to confirm your document has been filed. |                                                                                                    |  |  |  |
|   | If you have <b>additional</b> documents to submit please click <u>here</u>                                                       |                                                                                                    |  |  |  |
|   |                                                                                                    |                                                                                                    |  |  |  |
|   |                                                                                                    |                                                                                                    |  |  |  |
|   |                                                                                                    |                                                                                                    |  |  |  |
|   |                                                                                                    |                                                                                                    |  |  |  |
| 7 | Clerk's Office Acti                                                                                                    | on:                                                                                                    |  |  |  |
|   | Upon submission of<br>document for completer<br>electronic filing syst                                                           | your Court Filing in the EDB, the Clerk's Office will review the eteness and, if in order, will docket your filing in the Court's em, which will place your Court Filing on your case docket.                                                                                                    |  |  |  |
|   | If a Court Filing sub<br>email and given the                                                                                     | mitted to the EDB is rejected, you will be notified by U.S. mail or reason for the rejection.                                                                                                    |  |  |  |

| 8 | Court Filings that Require a Fee:                                                                                                    |  |  |
|---|----------------------------------------------------------------------------------------------------|--|--|
|   | If your Court Filing requires a fee, the Clerk's Office will send you a "Bill for Payment" via U.S. mail and email indicating the amount due, the deadline to submit the payment, and information on the Court's payment options.                      |  |  |
|   | No action will be taken on your Court Filing until the fee is paid. If you fail to make the payment by the due date, an entry will be made on the docket indicating that the document is terminated, and no further action will be taken by the Court. |  |  |